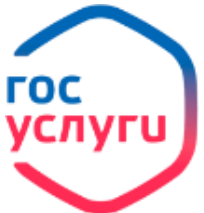

## «Паспорт гражданина РФ»

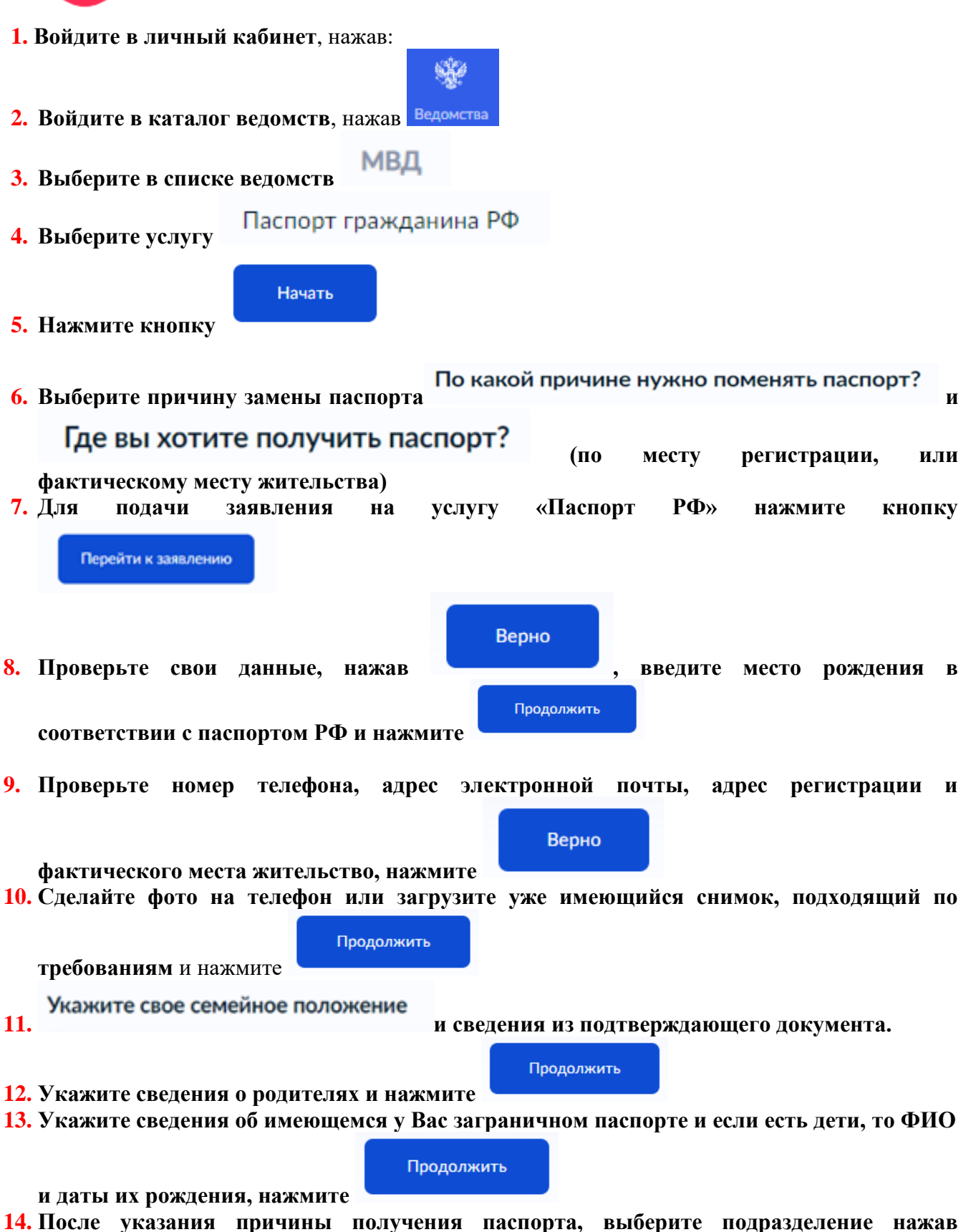

| Выбрать |   | Отправить заявл |
|---------|---|-----------------|
|         | И |                 |

15. Ожидайте рассмотрения заявления и приглашения на приём для подачи оригиналов документов.